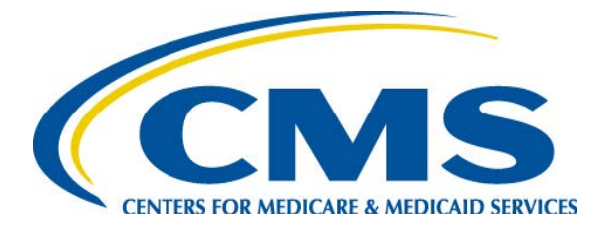

#### **Overview of the PACE Application Process**

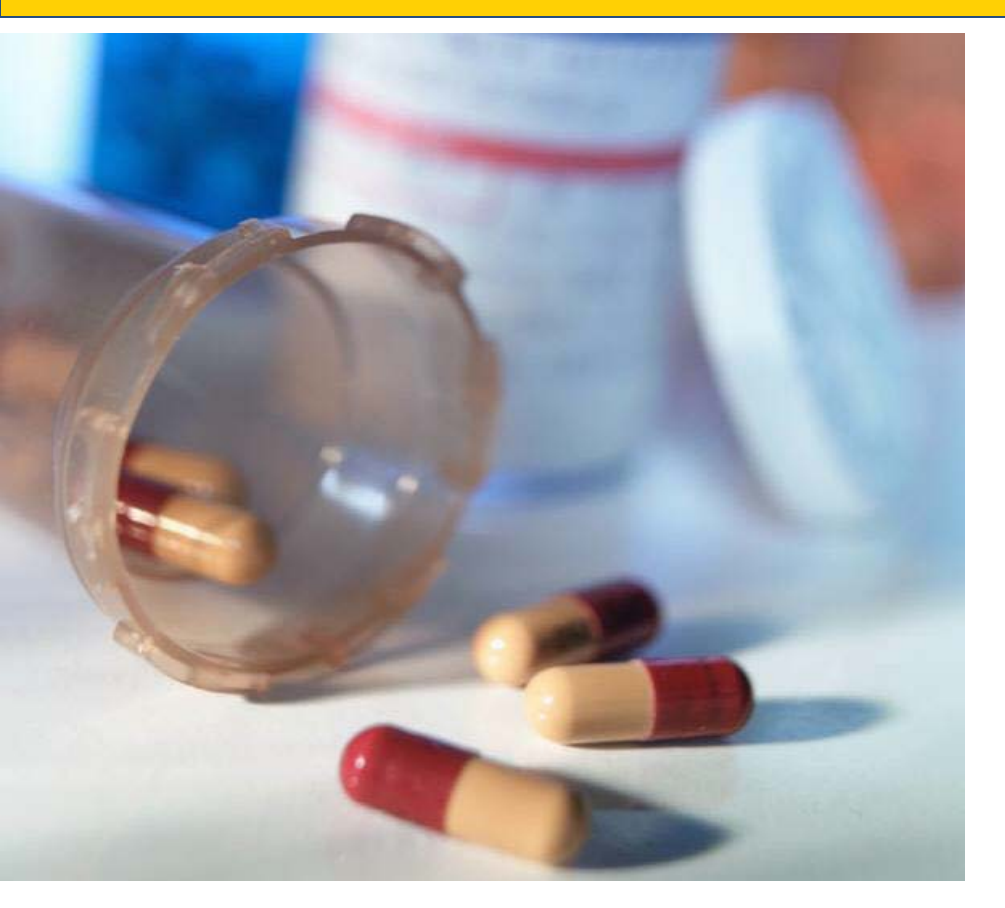

Debbie Van Hoven Division of Medicare Advantage Operations Medicare Drug and Health Plan Contract Administration Group

February 7, 2018

# **Application Process Overview**

- Initial and Expansion Automated Applications
- Notice of Intent to Apply (NOIA)
- Access to CMS Systems
- State Application Process for PACE
- Key Changes to Application for 2018
- Completing and Submitting PACE Application
- PACE Part D Application
- Request for Additional Information
- Important Dates

# Automated Submission for Initial and Service Area Expansion Applications

- All PACE applications, both initial and service area expansion (SAEs) are automated
- Applications are submitted via the Health Plan Management System (HPMS)
- The 2018 Initial/SAE PACE application is posted on the CMS webpage at:

https://www.cms.gov/Medicare/Health-Plans/PACE/Overview.html

### NOIA Submission for Initial PACE Applications

- Submit NOIA request form to the DMAO portal to obtain access to HPMS systems
- Use the NOIA form (Attachment A of the February 2, 2018 HPMS memo that addressed PACE Application Guidance)
- CMS responds to the NOIA request with a pending contract number

#### **Access to CMS Systems**

- Applicant uses the pending contract number to request access to CMS systems
- Process may take 2-4 weeks
- For instructions on obtaining CMS User ID and password and applicable timeframes, see Attachment B of the February 2, 2018 HPMS memo

#### **State Application Process for PACE**

- Varies by state
- Follow the specific application process for the State in which the organization is applying to operate a PACE program
- Upload the State assurance (as required by 42 CFR §460.12(b)) and documentation of other state processes as required for application

#### **Key Changes to Application for 2018**

- SAE applicants are now subject to essentially the same attestation and upload requirements required of initial PACE applicants
- Additional upload template documents included to facilitate assembly of the program agreement upon application approval
- Distinct instructions and requirements for fiscal soundness specific to initial and SAE applications
  - No upload requirements for SAE applicants unless requested as part of RAI!
- Corrections to regulatory citations inaccurately referenced in certain attestations

### Completing and Submitting PACE Application

- Complete attestations and upload documentation, including required state assurance and other documentation required of the applicable state (in zipped files as applicable)
- Hit the "Final Submit" button on the specified quarterly submission date

## Failure to Hit "Final Submit"

- If an applicant fails to hit "final submit" on the specified date, the pending application will no longer be available, and
- A new application may only be submitted as part of a subsequent quarterly submission window

# **PACE Part D Application**

• Submit PACE Part D application in HPMS

- The 2018 PACE Part D Application is posted on the CMS webpage at: <u>https://www.cms.gov/Medicare/Prescription-Drug-</u> <u>Coverage/PrescriptionDrugCovContra/RxContracting Application</u> <u>Guidance.html</u>

 Must follow the same application deadlines for PACE application

# Request for Additional Information (RAI)

- If required, a Request for Additional Information (RAI) will be generated through the HPMS system
- HPMS will send an email with the RAI to the applicant within the first 90-day review period (or 45-day period, as applicable, for SAE applications)
- RAI will indicate issues with the application information and include requests for additional information pertaining to both the PACE and Part D applications, as applicable

#### **Response to the RAI**

- When ready to submit a *complete* response to the RAI, notify CMS by submitting a request to the PACE portal at <u>https://dmao.lmi.org</u> and select the "Operations" link
- Applicant must answer all questions and upload any additional requested materials, including the State Readiness Review (SRR), as applicable
- Once all required information in response to the RAI has been uploaded to HPMS, be sure to click the "Final Submit" button, which will start the second and final 90-day (or 45day) review period

#### **Important Dates**

| Application Steps                                                                                                    | Application<br>Submission Dates                                                                                                 | Submission Deadlines                                                                                                   |   |
|----------------------------------------------------------------------------------------------------|----------------------------------------------------------------------------------------------------|----------------------------------------------------------------------------------------------------|---|
| NOIA submission for new PACE<br>organizations to ensure timely<br>access to CMS systems, including<br>HPMS.                                                                                                    | 1st quarter<br>2 <sup>nd</sup> quarter<br>3 <sup>rd</sup> quarter<br>4 <sup>th</sup> quarter                                    | January 1 to January 31, 2018<br>April 1 to April 28, 2018<br>July 1 to July 31, 2018<br>October 1 to October 31, 2018 |   |
| Request HPMS access as a new<br>user                                                                                                    | <ul> <li>1st quarter</li> <li>2<sup>nd</sup> quarter</li> <li>3<sup>rd</sup> quarter</li> <li>4<sup>th</sup> quarter</li> </ul> | By January 31, 2018<br>April 1 to April 30, 2018<br>July 1 to July 31, 2018<br>October 1 to October 31, 2018           |   |
| Initial and SAE Application<br>Submission Dates Please note<br>that when submitting an<br>application an applicant must hit<br>"Final Submit" on the quarterly<br>submission deadline by 5:00 pm<br>EST for the application to be<br>considered by CMS. | <ul> <li>1st quarter</li> <li>2<sup>nd</sup> quarter</li> <li>3<sup>rd</sup> quarter</li> <li>4<sup>th</sup> quarter</li> </ul> | March 30, 2018<br>June 29, 2018<br>September 28, 2018<br>December 28, 2018                                             | 3 |

#### Resources

- February 2, 2018 HPMS memo, titled *"2018 PACE Application Guidance and Training Announcement"* accessible in HPMS
- A paper version of the 2018 application is available for reference at <u>https://www.cms.gov/Medicare/Health-Plans/PACE/Overview.html</u> (along with this training presentation)
- Online Application User Manual –available within HPMS. Please see the Documentation tab at the bottom of the green column on the left side of the screen
- Questions may be submitted in the portal at <u>https://dmao.lmi.org</u> under the PACE tab
- A list of State websites for additional information on PACE: <u>https://www.medicaid.gov/medicaid/ltss/downloads/integrating-care/state-website-list.pdf</u>